## 記録帳の一覧表を印刷するには?

文書番号 1509 | 更新日 2009 年 12 月 11 日

記録帳の内容は一覧表としてそのまま印刷することができます。下記の手順でご案内しますので、必要な箇所を ご覧ください。

1. 一覧表画面を表示します
 2. レイアウトやフォントを変更します
 3. 行の背景色や罫線の種類を変更します
 4. 余白のサイズを設定します
 5. タイトルやページなどを設定します
 6. 一覧表を印刷します

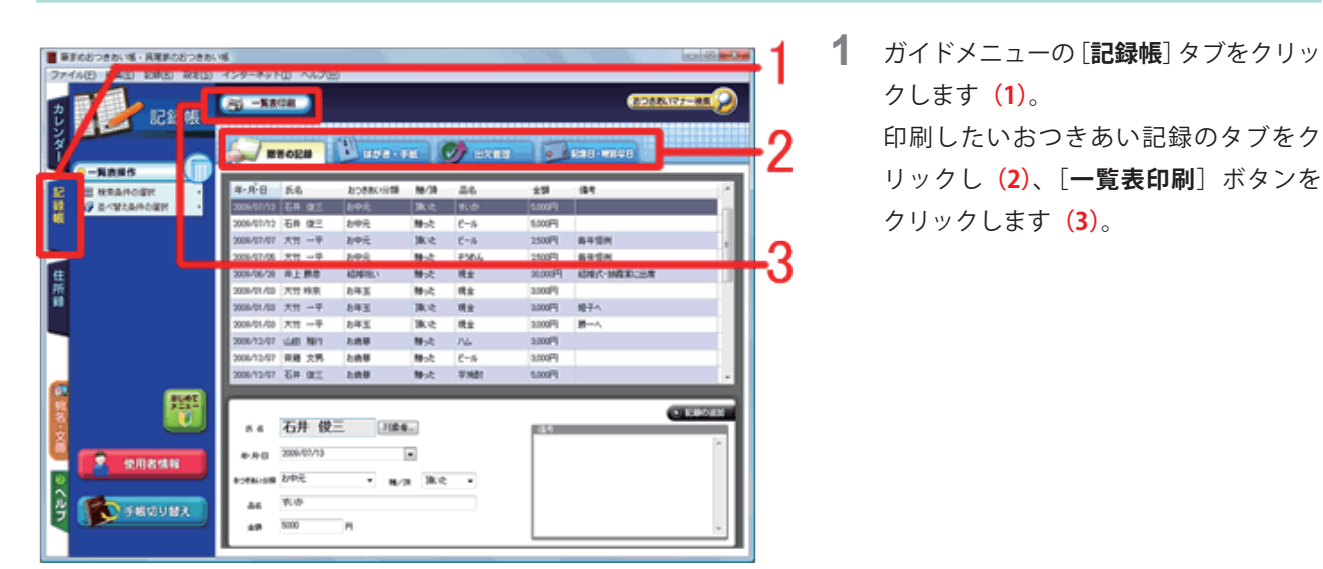

#### 一覧表画面を表示します

. . . . . . . . . . . . . .

[記録帳印刷] 画面が表示されます。
 特に設定が必要ない場合は、手順8に進みます。

| の意志進合の                                          | L-(79)                                                                                                    |
|-------------------------------------------------|----------------------------------------------------------------------------------------------------|
| 設定項目  設定 値                                      | 図なるペくすべての印刷指定項目が収まるように文字サイズを調整(A)<br>最小文字サイズ(2) 2 mm                                                                                                    |
| 加重<br><u>ヘッダー/フッター</u><br>ページ<br>記録<br>1話       | ※ 項目データがすべて印刷決れるように、必要に応じて政ド化<br>データ用により一件の取サイズが変わります                                                                                                    |
|                                                 | 一様方向が100月後で印刷しまれない場合、月後を分けて印刷する<br>チェックを行けない場合、様方向にはみ出した部分は印刷されません                                                                                                    |
|                                                 |                                                                                                    |
| 81148                                           | フォント確認・変更(2)。 項目幅を発展データに合わせる(2)                                                                                                    |
|                                                 | フォント端辺・実変の。 項目幅を最長データに合わせる(2)                                                                                                    |
| Terra de la la la la la la la la la la la la la | フォント場応・支支(). 項目幅を最長データに合わせる(2)<br>ナリントの設定(9)                                                                                                    |
|                                                 | フォント編記・実更(). 項目編を最長データに合わせる(()     プリンタの(設定())     プリンタの(設定())     プリンタ (PSON PH-494)     マ                                                                                                    |
|                                                 | フォント編記・実変().         項目幅を発展データに合わせる(2)           プリンクの設定(2)         プリンクの設定(2)           プリンク         (PSON PM-AQ40)           デザンク         (PSON PM-AQ40)           デザンク         (PSON PM-AQ40)                                                                                                    |
|                                                 | フォント場記・実変(). 項目幅を最長データに合わせる()      フリンタの設定()      フリンタの設定()      フリンタの設定()      スリンタの設定()      スリンタの設定()      スリンタの設定()      スリンタの設定()      スリンタの設定()      スリンタの設定()      スリンタの設定()      スリンタの設定()      スリンタの設定()      スリンタの設定()      スリンタの設定()      スリンタの設定()      スリンタの設定()      スリンタの設定()      スリンタの設定()      スリンタの      スリンタの      スリンター      スリンター      スリン      スリンター      スリンター      スリンター      スリンター      スリンター      スリンター      スリンター      スリンター      スリンター      スリンター      スリンター      スリンター      スリンター      スリンター      スリンター      スリンター      スリンター      スリンター |
|                                                 | フォント編記・実更().         項目幅を最長データに合わせる(2)           プリンクの設定(10)         アリンクの設定(10)           プリンク         (PSON PM-4040)           別約5・ワイズ         A4 210 × 297 mm           記述が方法         留価ホージーションマグ           日間約5-10-10-0*         ・           日間約5-10-10-0*         ・                                                                                                    |
|                                                 | フォント編記・実変(). 項目幅を最長データになわせる()<br>プリンクの設定())<br>プリンクの設定())<br>プリンクの設定()<br>プリンクの<br>開始・サッイズ A4 210 x 207 mm<br>総括大法 留話・トンーンス・グ<br>に確認の応定 使力応的<br>物画した。後近を登録れ、てくだみ、・・・<br>日報の知道                                                                                                    |
|                                                 | フォント編記・実変(). 項目幅を最長データに合わせる()      プリンタの設定()      プリンタ (PSON PM-A04)      用紙・サイズ A4 210 x 297 mm     年<br>日前の点達 使方向      市場長 (10年,たし、山気にを運用してください・・・・      アルビターの      日前の点達 使方向      日前の点達 使方向      日前の点達 使方向      日前の点達 使方向      日前の点達 使方向      日前の点達 使方向      日前の点達 使方向      日前の点達 使方向      日前の点達 使方向      日前の点達 使方向      日前の点達 使方向      日前の点達 使方向      日前の点達 使方向      日前の点達 使方向      日前の点達 (10年)、たし、山気にを運用してください・・・      プレビューの      プレビューの      プレビューの      アレビューの      アレビューの       アレビューの      アレビューの      アレビーの      アレビーの      アレビーの      アレビーの      アレビーの      アレビーの      アレビーの      アレビーの      アレビーの       アレビーの       アレビーの       アレビーの       アレビーの       アレビーの       アレビーの       アレビーの       アレビーの       アレビーの       アレビーの        アレビーの       アレビーの       アレビーの       アレビーの       アレビーの       アレビーの       アレビーの       アレビーの       アレーの       アレーの                                                                                                    |
|                                                 | フォント編記・実更(). 項目幅を発展データに合わせる(2)<br>プリンタの設定(10)<br>プリンタ、(1900) FM-4040<br>用紙・サイズ A4 210 x 202 mm<br>名紙が方法 留話メーシーション・<br>日報の次達 代方の<br>同時指定 印刷したい設定を提用してださい。<br>第5<br>日報の次達 代方の<br>で<br>日報の次達 代方の<br>「<br>11ビューロ                                                                                                    |
|                                                 |                                                                                                    |

### 2 レイアウトやフォントを変更します

| 記録紙印刷                                                      |                           |                                                 | <b>X</b>        | 1        |
|------------------------------------------------------------|---------------------------|-------------------------------------------------|-----------------|----------|
| 10000元1953<br>▶ L-(72)1/2424<br>文字外(2)夏型(位行<br>▲ C-(2)2124 | U-1701<br>▼45<<3          | べての印刷指定項目が収まるように文字サイン<br>最小文字サイズロ               | (1998)(A)       |          |
| 田<br><u>ヘッジー/フッター</u> ページ<br>部計 1 部                        | 図項目デー:<br>データ長            | めがすべて印刷されるように、必要に応じて改計<br>より一件の縦サイズが実わります       | (M)             | <b>ე</b> |
|                                                            | 目標方向が<br>チェックを            | 1枚の用紙で印刷しきれない場合、用紙を分け<br>付けない場合、株方向コネみ出した部分は印   | (日朝)する<br>時代ません | 2        |
|                                                            | 2#248                     | (2·天更①)。<br>項目幅を最長デー                            | 外に合わせる(()).     |          |
|                                                            | プリンタの数定度                  | FEDOR BM-ADED                                   |                 | -3       |
|                                                            | 用紙・サイズ<br>結紙方法<br>印刷の向き   | A4 210 × 297 mm 家<br>智振オーシートフィーダ 家<br>検方向 家     | The second      |          |
|                                                            | 15年1月1日<br>用紙種約1<br>6日期品牌 | 印刷したい設定を運動してください -<br>普通紙 -<br>現在のプリンタの設定 -<br> | JU22-00         |          |
| KOBPT MEMBER                                               | 3-54L印刷<br>出力先<br>詳細設定    | ファくみした1999かり、<br>フリンクター・<br>フリンクのプロレイティー        | へルズ(E)<br>開いる   |          |

- 3 [印刷設定項目]欄の [レイアウト/フォ ント]をクリックします(1)。 [項目幅を最長データに合わせる]ボタ ンをクリックすると、各項目に入力され ているデータのうち、 一番長いデータに合わせて列の幅を自動 調整します(2)。 フォントを変更したい場合、[フォント 確認・変更]ボタンをクリックして変更
  - します (**3**)。

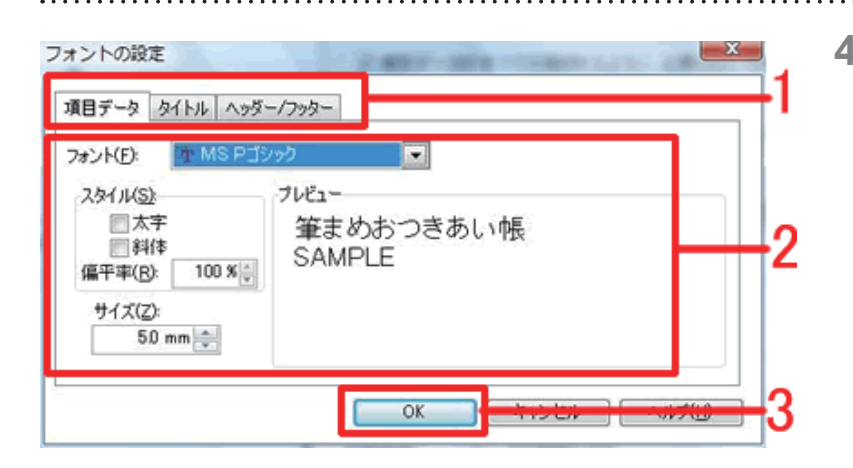

4 [フォントの設定]画面が表示されます。 [項目データ] [タイトル] [ヘッダー/ フッダー] タブから変更したい項目をク リックします (1)。 それぞれ、[フォント] 欄や [サイズ] 欄などで任意の設定を行います (2)。 設定が終了したら、[OK] ボタンをクリッ クします (3)。

#### 参考

| 明瞭定項目(5)              |                                                   | L-(79)                                                                                                    |
|-----------------------|---------------------------------------------------|----------------------------------------------------------------------------------------------------|
| 対応項目                  | 図なるべくすべての印刷指定項目が収まるように文字サイズを調整(A)<br>最小文字サイズ印 2mm |                                                                                                    |
| 出日<br>ヘッダー/フッター<br>部計 | ないかれ 上いかれ 白いかれ From<br>ページ<br>1部                  | 図項目データがすべて印刷されるように、必要に応じて放け込<br>データ際にたり一件の取りイズがまたります                                                                                                    |
|                       |                                                   | 一様方向が1枚の用紙で印刷しされない場合、用紙を分けて印刷する<br>チェックを付けない場合、模方向コスみ出した部分は印刷をれません。                                                                                                    |
|                       |                                                   | フォント確認・実更(j)。 項目幅を最長データに合わせる()                                                                                                    |
|                       |                                                   | フォント編記・実更(2)。 項目幅を発見データに合わせる(5<br>プリンタの設定(2)                                                                                                    |
|                       |                                                   | フォント編記・実更()。         項目幅登最長データに合わせるの           プリンタの設定(2)         プリンタ         (PSON PH-A040)           万能・ヴィズ         A4 210 x 297 mm         ・                                                                                                    |
|                       |                                                   | フォント編記・変更(2). 項目幅を発展データに合わせる(2<br>プリンクの設定(2)<br>プリンク2     (DSON PH-A040)<br>用紙・サイズ AI 210 x 29 mm<br>日報が内容 様式内<br>日報の内容 様式内<br>日報の内<br>日報の内<br>日報の内<br>日報の内<br>日報の内<br>日報の内<br>日報の内<br>日報の内<br>日報の内<br>日報の内<br>日報の内<br>日報の内<br>日報の内<br>日報の内<br>日報の内<br>日本の内<br>日報の内<br>日本の内<br>日本の<br>日本の内<br>日本の内<br>日本の内<br>日本の内<br>日本の内<br>日本の内<br>日本の内<br>日本の内<br>日本の内<br>日本の内<br>日本の内<br>日本の内<br>日本の内<br>日本の内<br>日本の内<br>日本の内<br>日本の内<br>日本の内<br>日本の<br>日本の内<br>日本の内<br>日本の内<br>日本の内<br>日本の内<br>日本の内<br>日本の内<br>日本の内<br>日本の内<br>日本の内<br>日本の内<br>日本の内<br>日本の<br>日本の                                                                                                    |
|                       |                                                   | フォント編記・実更(2) 項目幅登最長データに合わせるの<br>プリンタの設定(2)<br>プリンタ (PSON PM-A040)<br>戸島にサイズ AI (210 x 297 mm<br>私成方法 質量ポーシーション・グ<br>印刷に数定 (日前した) 設定を選択してだた。<br>用紙数数定 (日前した) 設定を選択してだた。<br>用紙数数定 (日前した) 設定を選択してだた。<br>一」<br>プレンタの設定 (2)<br>プレンタの設定 (2)<br>「日前した) 設定を選択してだた。<br>」<br>プレンタの設定 (2)<br>「日前した) (2)<br>プレンタの設定 (2)<br>「日前した) (2)<br>「日前した) (2)<br>「日前した) (2)<br>「日前した) (2)<br>「日前した) (2)<br>「日前し」(2)<br>「日前し」(2)<br>「日前」(2)<br>「日前」(2)<br>「」)<br>「日前」(2)<br>「日前」(2)<br>「日前」(2)<br>「日前<br>「日前」(2)<br>「日前」(2)<br>「日前」(2) |
|                       | 10                                                | フォント編記・実更() 項目幅登最長データに合わせるの<br>プリンタの設定()<br>プリンタ (PSON PM-A040)<br>戸島に サイズ AI (210 x 297 mm<br>私活方法 質量ポーシーション・デ<br>官場的点型 様方向<br>同時載定 (印刷した) 設定を選択してだた。<br>同時載的 資源紙<br>での場合者 現在のプリンタの設定<br>この考えれ(期) 2544,印刷44                                                                                                    |

印刷したい項目が収まらない場合は、プリン タの設定で用紙サイズや向きを変更するか、 [**レイアウト/フォント**]を項目を利用しま す。図のように印刷用途に応じて必要な箇所 にチェックマークを付けます。

- (1) 文字サイズを小さくして、多くの項目を 印刷したい場合に使用します。
- (2) データの長い項目は、改行して見やすく 印刷したい場合に使用します。
- (3) 複数枚に分かれてもいいのですべて印刷したい場合に使用します。

#### 3 行の背景色や罫線の種類を変更します

| Rect match     Rect     Rect | <ul> <li>         ・          ・         ・</li></ul>                          | 50首章色(j) (二十二)<br>11日前日(11日)<br>11日前日(11日)<br>11日前日(11日)                                                                          |                                                                                             | ľ  |
|----------------------------------------------------------------------------------------------------|-----------------------------------------------------------------------------|----------------------------------------------------------------------------------------------------|---------------------------------------------------------------------------------------------|----|
|                                                                                                    | 事縁の設定<br>外称(A)                                                              |                                                                                                    |                                                                                             | ١. |
|                                                                                                    | 医物的                                                                         | × — •                                                                                                    |                                                                                             | ħ  |
|                                                                                                    |                                                                             |                                                                                                    |                                                                                             | L  |
|                                                                                                    |                                                                             |                                                                                                    |                                                                                             |    |
|                                                                                                    | -                                                                           | 20.                                                                                                    |                                                                                             | L  |
|                                                                                                    | プリンクの設定(                                                                    | 0                                                                                                    |                                                                                             |    |
|                                                                                                    | プリンタの数定()<br>プリンタ                                                           | 2)<br>[PSON PM-A040]<br>A4 210 - 282 mm                                                                                           | . 4                                                                                         |    |
|                                                                                                    | プリンタの設定()<br>プリンタ<br>用紙・サイズ<br>お紙を注                                         | 2)<br>(FSON PM-AGR)<br>A4 210 × 297 mm<br>智恵(F-b-b-b-2                                                                            |                                                                                             |    |
|                                                                                                    | プリンタの設定()<br>プリンタ<br>用紙・サイズ<br>結核方法<br>印刷の向け                                | り<br>(FPGON PM-AG40)<br>A4 210 x 297 mm<br>留価ポートシーラ2c-9*<br>時大切                                                                   | Ę,                                                                                          |    |
|                                                                                                    | プリンタの款金()<br>プリンタ<br>用紙・サイズ<br>結紙方法<br>印刷の向き<br>物単数室                        | D<br>(DEON PM-A040)<br>A4 210 x 297 mm<br>雪茄をトレーションープ<br>横方向<br>(印刷した) 後空音楽観測, てくだみ、)                                             | Control 1                                                                                   |    |
|                                                                                                    | プリンタの設定()<br>プリンタ<br>用紙・サイズ<br>総括方法<br>印刷の内透<br>用紙種別<br>用紙種別                | り<br>(FISON FM-AQ4)<br>A4 202 x 297 mm<br>増添を一いっしァージー<br>使売から<br>(印刷した) 後近を強わしてください<br>等点的                                        |                                                                                             |    |
|                                                                                                    | プリンタの設定(<br>プリンタ<br>用紙・サイズ<br>結紙方法<br>に期の向き<br>簡単設定<br>用紙種別<br>(回製品種)       | 0<br>(PSON PM-4040)<br>44 210 x 297 mm<br>留面オードンーライージ<br>株式向<br>(10年)したし後辺家を選択していたさし、<br>雪利晴<br>展式のライレントの以降空                      | •<br>•<br>•<br>•<br>•<br>•<br>•<br>•<br>•<br>•<br>•<br>•<br>•<br>•<br>•<br>•<br>•<br>•<br>• |    |
|                                                                                                    | プリンタの設定し<br>プリンタ<br>用紙・ワイズ<br>結結方法<br>日期の内透<br>用紙推列<br>日期品質<br>る考えれ「日期      | 2)<br>[PSON PM-A040]<br>A4 210 x 297 mm<br>雪田子レジードンージー<br>増売の<br>(印刷した) 道定を選択してひだし、<br>雪山相長<br>増売のプレン-かり放送<br>(市成した)<br>ラチなん(目前なん |                                                                                             |    |
|                                                                                                    | プリンタの設定()<br>プリンタ<br>用紙・サイズ<br>結成方法<br>日期の内認<br>問題記定<br>用紙種別<br>日期品種<br>出力売 | D<br>(PSON PM-4040)<br>44 200 x 297 mm<br>留語レージートジーデ<br>使力加<br>(の時した) 彼覚を強約してください<br>管通紙<br>取名のプリントの以前定<br>フチなしば現在し<br>フジレック      | *<br>*<br>*<br>*<br>*<br>*<br>*<br>*<br>*<br>*<br>*<br>*<br>*<br>*<br>*<br>*<br>*<br>*<br>* |    |

5 [印刷設定項目] 欄の [背景色 / 罫線] を クリックします(1)。

[**背景色の設定**] で、行の背景の色を設 定します (**2**)。

[**罫線の設定**]では、[**外枠**]で表の外側 の罫線、[**区切り**]で内側の罫線の種類 を指定できます(**3**)。

### 4 余白のサイズを設定します

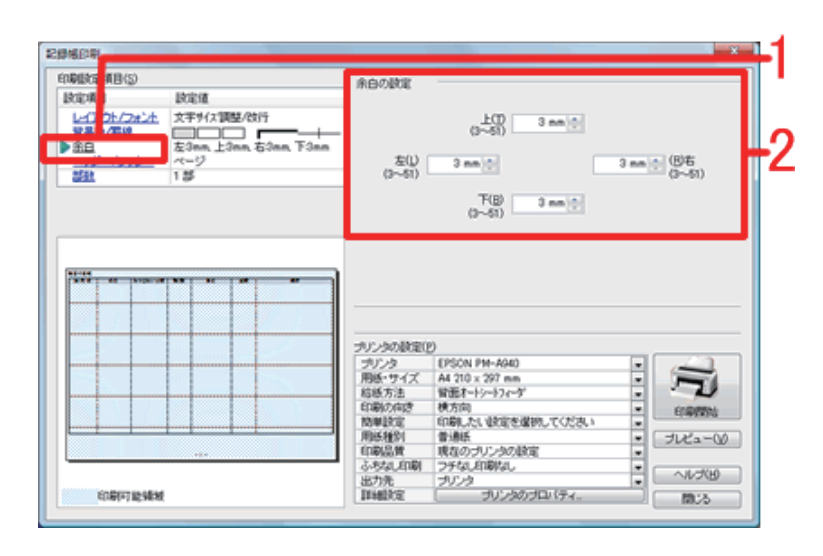

# 6 [印刷設定項目]欄の [余白] をクリックします (1)。 必要に応じて、[左/右/上/下]の各余白のサイズを設定します (2)。

## 5 タイトルやページなどを設定します

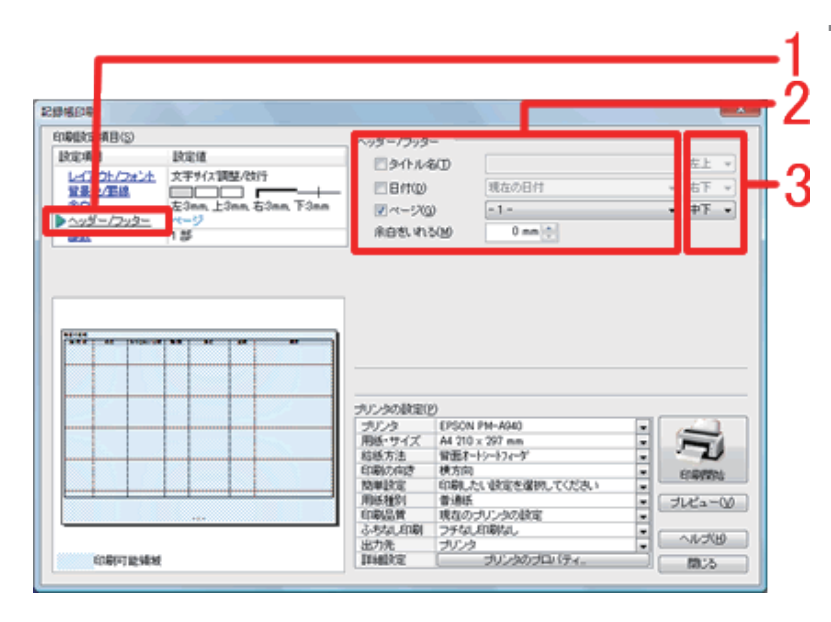

7 [印刷設定項目]欄の [ヘッダー/フッ ター]をクリックします(1)。 印刷したい項目にチェックマークを付け、タイトル名を入力したり、日付やページを選択します(2)。次に各項目の表示 位置を選択します(3)。 6 一覧表を印刷します

| 127 (BL) 41            |                                                                                                    |                                                                                                    |   |               |    |
|------------------------|----------------------------------------------------------------------------------------------------|----------------------------------------------------------------------------------------------------|---|---------------|----|
| 印刷版定项目(5)              | ~>5-/7>9                                                                                                    |                                                                                                    |   |               | _  |
| READ REA               | 29/h/k                                                                                                    | 8(D                                                                                                    |   | [ <u>左上</u>   | ¥. |
| 1751/3また 文子が入調整/(3)7   |                                                                                                    | 現在の日付                                                                                                    | ÷ | [右下           | *  |
| 金日 左3nn 上3nn 石3nn 下3nn | ✓ ~- 200                                                                                                    | 0 -1-                                                                                                    | - | 中下            | •  |
| ► <u>~y5-/7y5-</u> ~   | 余白色いれ                                                                                                    | 500 0 mm (t)                                                                                                    |   |               | _  |
|                        |                                                                                                    |                                                                                                    |   |               |    |
|                        | プリンタの政定(                                                                                                    | 0                                                                                                    |   | ~ ~ ~         | _  |
|                        | プリンタの設定(<br>プリンタ<br>用紙・サイズ                                                                                                    | 0<br>(FSON PM-A940)<br>A4 210 x 397 mm                                                                                                    |   | 2             |    |
|                        | プリンタの設定()<br>プリンタ<br>用紙・サイズ<br>結紙方法                                                                                                    | 0<br>(PSON FM-A00)<br>相 210 - 297 mm<br>術版オーシットフィーダ                                                                                                    |   | J.            |    |
|                        | プリン-5の設定()<br>プリン-5<br>用紙・サイズ<br>総紙方法<br>印刷の内述<br>取刷を定                                                                                             | 2)<br>[PECN FM-AGA)<br>A4 210 x 297 mm<br>間語(F+)=+3/=**<br>使力的<br>に関わった(学校)、<br>10日 上小(学校)に参加の、Tくどされ、)                                                                                                    |   |               |    |
|                        | プリンクの政策回<br>プリンク<br>用紙・サイズ<br>結紙方法<br>印刷の相差<br>用紙種例                                                                                                | D<br>(PSON PM-4040)<br>44 120 x 297 mm<br>間面下-1-5-4*<br>使力時<br>(印刷, たい 彼知を強調の, てくたみ、)<br>雪 消耗手                                                                                                    |   | ERMIN<br>NCa- |    |
|                        | プリンタの数量()<br>プリンタ<br>用紙・サイズ<br>総紙方法<br>日期の向空<br>開紙提別<br>印刷品質<br>上またの印刷                                                                             | P)<br>(PSCN PM-A240)<br>A4 210 x 297 mm<br>留証F-F5-53-6 <sup>3</sup><br>(中却人、住宅を違何してくどさん、<br>普通紙<br>現在のつジレンタの設定<br>(中却人)                                                                                                    | • |               | 20 |
|                        | プリンタの設定0<br>プリンタ<br>用紙・サイズ<br>お紙方法<br>日期の向き<br>簡単設定<br>日期品質<br>- 小校3,20<br>用<br>(1)<br>(1)<br>(1)<br>(1)<br>(1)<br>(1)<br>(1)<br>(1)<br>(1)<br>(1) | 0)<br>(PSON PM-A040)<br>A4 210 x 297 nm<br>雪振天-1/52~-5*<br>(中局にたい彼言を選択してください)<br>雷人感じ、<br>第465<br>第465<br>第465<br>第465<br>(中局にたいな言を選択してください)<br>第465<br>(中局にたいな言を選択してください)<br>第465<br>(中局にたいな言を選択してください)<br>第465<br>(中局にたいな言を選択してください)<br>第465<br>(中局にたいな言を選択してください)<br>第465<br>(中局にたいな言を選択してください)<br>第465<br>(中局にたいな言を選択してください)<br>第465<br>(中局にたいな言を選択してください)<br>第465<br>(中局にたいな言を選択してください)<br>第465<br>(中局にたいな言を選択してください)<br>第465<br>(中局にたいな言を選択してください)<br>第465<br>(中局にたいな言を選択してください)<br>(中局にたいな言を選択してください)<br>(中局にたいな言を選択してくたさい)<br>(中局にたいな言を選択してくたさい)<br>(中局にたいな言を選択してくたい)<br>(中局にたいな言)<br>(中局にたいな言を選択してくたさい)<br>(中局にたいな言を選択してくたさい)<br>(中局にたいな言を選択してくたさい)<br>(中局にたいな言を選択してくたさい)<br>(中局にたいな言を選択してくたさい)<br>(中局にたいな言を選択してくたさい)<br>(中局にたいな言を選択してくたさい)<br>(中局にたいな言を選択してくたさい)<br>(中局にたいな言を選択してくたさい)<br>(中局にたいな言を選択してくたさい)<br>(中局にたいな言を選択してくたさいな言を選択してくたさいな言<br>(中局にたいな言を選択してくたさいな言)<br>(中局にたいな言を選択してくたさいな言を認知してくたさいな言を認知していたさいな言<br>(中国にたいな言の)<br>(中国にたいな言の) | • | 112-1-        |    |

各種設定が完了したら、まず印刷イメージを確認します。
 [プレビュー]ボタンをクリックします。

[プレビュー] 画面が表示されるので、 印刷イメージを確認します。確認できた ら [印刷] ボタンをクリックします。

| INVECTOR 352/<br>INVECTOR 352/<br>I | 51741                                                                                                    |                                                                                                    | And the second second                             |        |
|----------------------------------------------------------------------------------------------------|----------------------------------------------------------------------------------------------------|----------------------------------------------------------------------------------------------------|---------------------------------------------------|--------|
|                                                                                                    | 編成2月 8(3)<br>検知項目<br>は(アク・/フォント、文字サイス領盤/会行<br>算景色 3歳<br>本日<br>二<br>二<br>二<br>二<br>二<br>二<br>二<br>二<br>二<br>二<br>二<br>二<br>二 | E(166(258)(Q)                                                                                                    |                                                   | <br>·2 |
|                                                                                                    |                                                                                                    |                                                                                                    |                                                   | <br>.3 |
| 印刷品質 現在のプリンクの設定                                                                                                    |                                                                                                    | プリンタの設定(2)         プリンタ         EPSON1           用紙・サイズ         A4 210 x           和紙方法         留面木-1           石刷の向き         検方向           防御具定定         印刷した | PM-A940<br>1 297 mm<br>シートフィーダ<br>1. 岐安定を選択してください | •4     |

以上で、記録帳の一覧表を印刷することができます。

[記録帳印刷] 画面に戻ります。 印刷の設定を行います。

[印刷設定項目]欄の[部数]をクリッ クし(1)、[印刷部数]を入力します(2)。 [プリンタの設定]欄を確認して(3)、[印 刷開始] ボタンをクリックします(4)。